## 「個人英文能力管理」系統操作步驟:

## 登入個人的校園入口網站→進入「學生資訊系統」→左側下拉式欄位的「各項申請」→點擊「個人 英文能力管理」

| <b>条统功能</b> ◆                 | ■<br>個人英文能力管<br><sup>首頁 / 各項申請 / 個人3</sup> | 至 <u>理</u><br>英文能力管理 |      |   |   |   |   |    |        |                    |      |  |
|-------------------------------|--------------------------------------------|----------------------|------|---|---|---|---|----|--------|--------------------|------|--|
| 編輯學習歷程(e-portfolio)           | 取得等級                                       |                      |      |   |   |   |   |    |        |                    |      |  |
| 曲 課表及選課設定 〈                   | 諸                                          |                      | 讀    |   |   |   | 說 |    |        | 7 <u>1</u> 3<br>Же |      |  |
| 山成績資訊                         |                                            |                      |      |   |   |   |   |    |        |                    |      |  |
| ▲ 各項紀錄                        |                                            |                      |      |   |   |   |   |    |        |                    |      |  |
| 合項申請  特殊教育獎助學金申請              | 新增申請                                       |                      |      |   |   |   |   |    |        |                    |      |  |
| 校際選課申請                        |                                            |                      |      |   |   |   |   |    |        |                    |      |  |
| 休學申請                          | 申請資料                                       |                      |      |   |   |   |   |    |        |                    |      |  |
| 成績單線上申請作業<br>EMI校外活動認證申請作業    | 檢定種類                                       | 通過日期                 | 通過成績 | 聽 | 謮 | 說 | 窟 | 文法 | CEFR等級 | 資料來源               | 審核結果 |  |
| <b>個人英文能力管理</b><br>弱勢學生助學計畫申請 | 找不到資料                                      |                      |      |   |   |   |   |    |        |                    |      |  |

## 在「個人英文能力管理」頁面點擊【新增申請】

|                                     | =                                    |                         |      |                                         |   |   |   |    |        |                |      |  |
|-------------------------------------|--------------------------------------|-------------------------|------|-----------------------------------------|---|---|---|----|--------|----------------|------|--|
| 条統功能▼                               | 個人英文能力管<br><sup>首頁 / 各項申請 / 個人</sup> | 管理<br><sup>英文能力管理</sup> |      |                                         |   |   |   |    |        |                |      |  |
| 編輯學習歷程(e-portfolio)                 | 取得等级                                 |                         |      |                                         |   |   |   |    |        |                |      |  |
| <b>齡 課表及選課設定</b> 〈                  |                                      |                         |      |                                         |   |   |   |    |        |                |      |  |
| 山 成績資訊 <                            |                                      |                         | 頑    |                                         |   |   | 記 |    |        | t <del>a</del> |      |  |
| ☑ 各項紀錄 <                            |                                      |                         |      |                                         |   |   |   |    |        |                |      |  |
| 「書 各項申請 <                           | 新增申請                                 |                         |      |                                         |   |   |   |    |        |                |      |  |
| Q 申請資料查詢 〈                          |                                      |                         |      |                                         |   |   |   |    |        |                |      |  |
| <b>圖</b> 證書收件確認                     | 申請資料                                 |                         |      |                                         |   |   |   |    |        |                |      |  |
| ■ 數位證書下載                            | 檢定種類                                 | 通過日期                    | 通過成績 | Han Han Han Han Han Han Han Han Han Han | 讀 | 說 | 窒 | 文法 | CEFR等级 | 資料來源           | 審核結果 |  |
| □ 應用系統 <                            | 找不到資料                                |                         |      |                                         |   |   |   |    |        |                |      |  |
|                                     |                                      |                         |      |                                         |   |   |   |    |        |                |      |  |
| >>>>>>>>>>>>>>>>>>>>>>>>>>>>>>>>>>> |                                      |                         |      |                                         |   |   |   |    |        |                |      |  |

| =                                         |      |   |    |         |
|-------------------------------------------|------|---|----|---------|
| 個人英文能力管理<br>章頁 / 各項申請 / 個人英文能力管理          |      |   |    |         |
|                                           |      |   |    |         |
| 申請資料                                      |      |   |    |         |
| 1 檢定種類 讀選擇 ~                              |      |   |    |         |
| 2 通過日期                                    |      |   |    |         |
| 通過成績 3                                    |      |   |    |         |
| 藤                                         | 税    | 寫 | 文法 |         |
| □ 是否同步至英文畢業門些審核 4 自行決定此項英檢成績是否作為畢業        | 門檻審核 |   |    |         |
| 送出申請 6 送出申請                               |      |   |    | 取消 清除重填 |
| 上傳相關附件,可在此上傳<br>• 僅要至,pdf 編案, 編案大小上際為10M8 |      |   |    |         |
| 上傳檢定證明 5上傳英檢成績單或證書PDF檔案                   |      |   |    |         |

## 1. 【檢定種類】下拉式選單選取欲上傳的英檢種類

- 2. 輸入【通過日期】
- 3. 輸入各項目【通過成績】。
- 4. 可自行決定是否將此項英檢成績作為畢業門檻,並送至系辦審核;如確定請打V,並在送出後將 紙本成績單/證書送至所屬系辦,交由承辦人員審核。
- 5. 上傳英檢成績單或證書的 PDF 檔案 · 不得大於 10MB ·
- 6. 點擊【送出申請】。